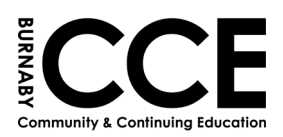

## **HIGH SCHOOL REGISTRATION**

These instructions are for Students who are currently taking a high school course with BCCE, have completed the high school application process, or have completed Foundations level 7.

#### NOTE: if you are registering from the link that you were emailed – <u>SKIP to Step 11</u>

Go to the BCCE High School Webpage: <u>https://www.burnabycce.ca/high-school-completion/</u>

## HIGH SCHOOL COMPLETION PROGRAM

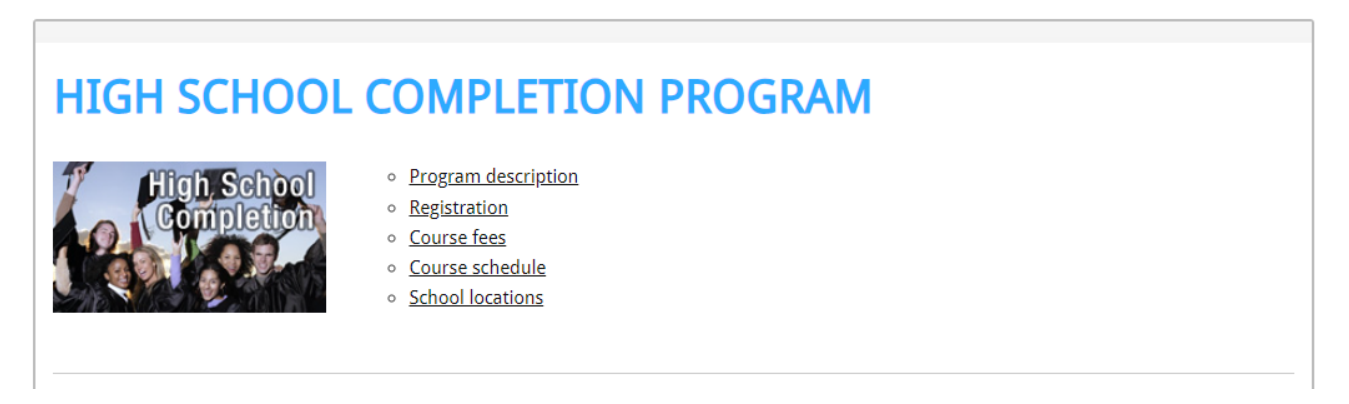

1. Scroll Down to "Student Registration"

#### 2. Next to "Registration," press on CLICK HERE

| Registration                   | CLICK HERE                                   |                                                                   |
|--------------------------------|----------------------------------------------|-------------------------------------------------------------------|
| Please do not register for the | same course more than once. If you encour    | ter any issues, please call 604-296-6901.                         |
| Withdrawal                     | CLICK HERE                                   |                                                                   |
| Please use the Withdrawal bu   | tton if you wish to withdraw from a course I | f you have started the course, please also let your teacher know. |
| Course Verification            | CLICK HERE                                   |                                                                   |

Please use the Course Verification button to verify you are registered in a course. Please allow 2 business days from the day you registered for your record to be updated.

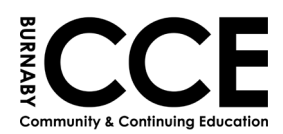

- 3. Enter your PEN (Personal Education Number) and your Date of Birth
- 4. Click NEXT

| Student Registration                                                                                                    | 41            | SOARD OF EDUCATION<br>BURNABY<br>SCHOOL DISTRICT 41 |
|----------------------------------------------------------------------------------------------------|---------------|-----------------------------------------------------|
| PEN This is your personal education number ( 9-digits). If have forgotten your visit https://www2.gov.bc.ca/gov/content/education-training/k-12/supp | Date of Birth |                                                     |
| Are you a new CCE student?<br>O Yes, I would like to start a new student application<br>Previous                                                     |               | Next                                                |

- 5. Make sure your name, email and phone number are correct
- 6. Click NEXT

| Student Registration                                                                                      |                                                               |
|----------------------------------------------------------------------------------------------------|---------------------------------------------------------------|
| Information Check                                                                                         | SCHOOL DISTRICT 41                                            |
| Please verify the following information is correct                                                        |                                                               |
| First Name                                                                                                |                                                               |
| John                                                                                                    |                                                               |
| Last Name                                                                                                 |                                                               |
| Smith                                                                                                    |                                                               |
| IMPORTANT! Some email messages from Burnaby School District to Hot<br>a 'Hotmail' email address.<br>Email | I would like to undate my email                               |
| burnabycce@burnabyschools.ca                                                                              | Please select to update your email.                           |
| Phone Number                                                                                              | Only fill in this field if your home phone number has changed |
| Previous                                                                                                  | Next                                                          |
|                                                                                                    |                                                               |

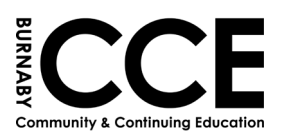

#### 7. Complete the following questions

## 8. Click SUBMIT

| Student Registration                                                | BOARD OF EDUCATION |
|---------------------------------------------------------------------|--------------------|
| Academic History                                                    | SCHOOL DISTRICT 41 |
|                                                                     |                    |
| Academic History                                                    |                    |
| Have you graduated from high school in any country?*                |                    |
| ⊖ Yes ⊖ No                                                          |                    |
| Do you have your BC Graduation Diploma?*                            |                    |
| ○ Yes ○ No                                                          |                    |
| Which Graduation Program are you planning to complete?*             |                    |
| <ul> <li>Regular Graduation Program</li> </ul>                      |                    |
| O Adult Graduation Program                                          |                    |
| For more information please visit high school - program description |                    |
| Previous Submit                                                     | Next               |

- 9. Your form has been submitted!
- 10. Next, login to your email account (gmail, yahoo, etc)

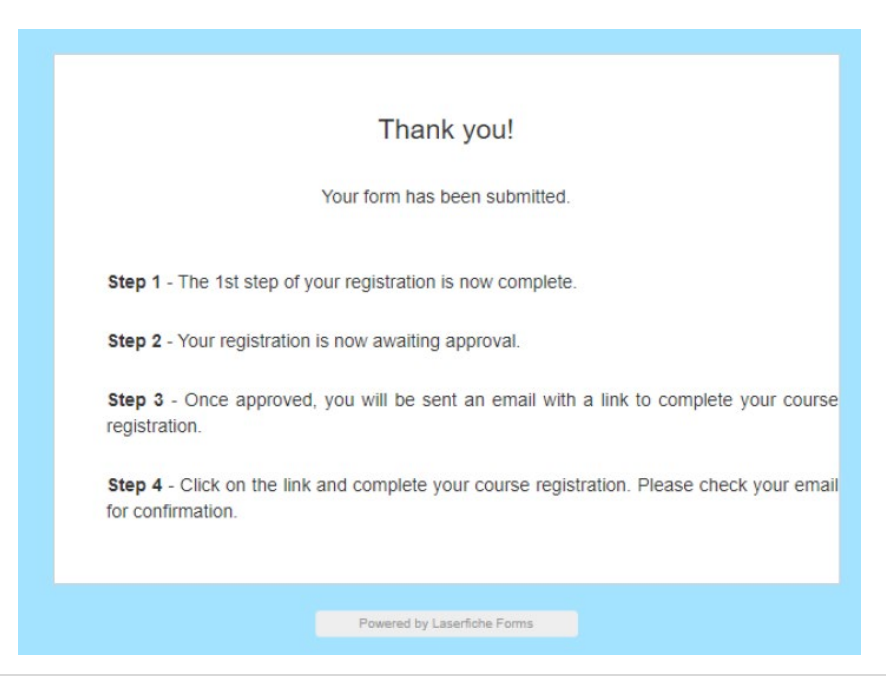

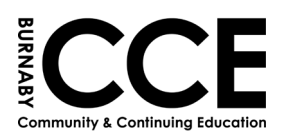

## **11.** Open the email from BCCE with your PEN. It should look like the one below:

|           | CCE High School Registration Form                                                                                                    |                                                                           |
|-----------|----------------------------------------------------------------------------------------------------|---------------------------------------------------------------------------|
|           | noreply-Is@sd41.bc.ca<br>To OBurnabyCCE ContinuingEd<br>I) You forwarded this message on 2/16/2024 3:45 PM.                                                                                                    | ← ← ← 5:29 PM                                                             |
|           | Hello                                                                                                    |                                                                           |
| $\langle$ | Below is the link to the High School Registration form. Your PEN is 193847506, you will ne<br>Please note that you will only be able to register for one course at a time. You may use thi<br>courses as you need, you do not need to fill out the pre-registration form again at this time<br>the registration term is closed.<br><u>https://registration.sd41.bc.ca/Forms/highschoolreg</u> | ed this to register.<br>s link for as many<br>e. This link is valid until |

## **12.** Enter your PEN and Date of Birth

13. Click 'Accept'

## 14. Click NEXT

|                                                                                                    |                                                | BOARD OF EDUCATION<br>BURNABY<br>SCHOOL DISTRICT 41     |  |
|----------------------------------------------------------------------------------------------------|------------------------------------------------|---------------------------------------------------------|--|
| Page 1 of 2                                                                                                    |                                                |                                                         |  |
| 'EN <sup>*</sup>                                                                                                    | Date of Birth *                                |                                                         |  |
|                                                                                                    | 26/07/2005                                     | rine<br>H                                               |  |
| his is your personal education number (9-digits). If have forgotten your PEN, pleas<br>2/support/pen-services/pen<br>Credentials Accepted. You may continue | se check your my ed account or visit https://w | ww2.gov.bc.ca/gov/content/education-training/k-         |  |
| certify that I am a BC resident and am not currently taking any of the courses<br>chool while I am actively enrolled in these courses.*                     | I will be selecting at any other school, AN    | ID I will not be taking any of these courses at another |  |
| ) Accept 🔾 Decline                                                                                                    |                                                |                                                         |  |
|                                                                                                    |                                                | Next                                                    |  |

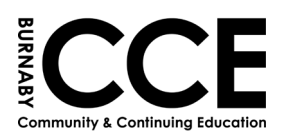

15. Select the 'Term' you would like. NOTE: S1/S2 = Night Class, Q1/Q2/Q3 = Day Class

| High School Course Registrati                                            | ON<br>High School Course Selection<br>Page 2 of 2 |                                                                              | BOARD OF EDUCATION<br>BURNABY<br>SCHOOL DISTRICT 41 |
|--------------------------------------------------------------------------|---------------------------------------------------|------------------------------------------------------------------------------|-----------------------------------------------------|
| Term*<br>Select the term you word like to register for<br>Q2<br>Q3<br>S2 | ~                                                 | Filter list by course name<br>Select a course you would like to register for | ~                                                   |

16. Choose the High School course that you want (English/Math/Science, etc.)

| Term <sup>*</sup><br>Select the term you would like to register for | (                       | Filter list by course name<br>Select a course you would like to register iv                                                                     |
|---------------------------------------------------------------------|-------------------------|----------------------------------------------------------------------------------------------------|
| Q3                                                                  | *                       | · ·                                                                                                    |
| Transcript* Upload Course Schedule Times                            |                         | ANATOMY AND PHYSIOLOGY 12<br>CHEMISTRY 11<br>CHEMISTRY 12<br>COMPOSITION 11<br>COMPOSITION 12                                                   |
| Course Selection                                                    |                         | ENGLISH FIRST PEOPLES 12<br>ENGLISH STUDIES 12<br>FOUNDATIONS OF MATHEMATICS 11<br>FOUNDATIONS OF MATHEMATICS 12<br>MATH UPGRADING (ALL LEVELS) |
| ld Course Name                                                      | Seats Avail. Start Date | PRILOSOFRI 12<br>PRE-CALCULUS 11<br>PRE-CALCULUS 12<br>SOCIAL JUSTICE 12<br>WORKPLACE MATHEMATICS 11                                            |
| 96 ANATOMY AND PHYSIOLOGY 12                                        | 30 4/9/2024 12          | 6/27/2024 1 NBAEC AM(1,R) MATPH12 N310-3                                                                                                    |

- PLEASE NOTE If you get to this step and do NOT complete your registration, you will need to go back to the webpage and withdraw yourself from the course (see page 7)
- 17. Upload a copy of your transcript. If you do not have a transcript you can upload a record card, or a Foundations exit slip, or a copy of an email from a CCE staff member

| Term *                                         |                         |
|------------------------------------------------|-------------------------|
| Select the term you would like to register for |                         |
| Q3                                             | ~                       |
| Transcript*                                    |                         |
| Course Schedule Times                          |                         |
| Course Selection                               |                         |
| Course List                                    |                         |
| ld Course Name                                 | Seats Avail. Start Date |

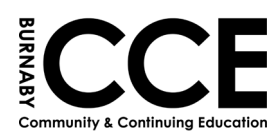

## 18. Scroll to the bottom of the page and click 'Add to cart'

| d Course Name                                                                                                    | Seats Sta<br>Avail.                        | art Date End Date   | Location          | Schedule         | Course Code      | Section<br>Number            |
|----------------------------------------------------------------------------------------------------|--------------------------------------------|---------------------|-------------------|------------------|------------------|------------------------------|
| 96 V ANATOMY AND PHYSIOLOGY 12                                                                                              | 30 4/9                                     | 9/2024 6/27/2024    | NBAEC             | AM(T,R)          | MATPH12          | N310-3                       |
| Course Materials Deposit Fee                                                                                                |                                            |                     |                   |                  |                  |                              |
| 150.00                                                                                                    |                                            |                     |                   |                  |                  |                              |
| fotal Fee                                                                                                    |                                            |                     |                   |                  |                  |                              |
| 5 150.00                                                                                                    |                                            |                     |                   |                  |                  |                              |
| . The fees noted are refundable.                                                                                            |                                            |                     |                   |                  |                  |                              |
| 2. Course Materials Deposit Fee Refund - If course n                                                                        | naterials are returned                     | l in good condition | at the end of th  | e course, a full | refund will be   | issued.                      |
| 3. International Student refunds - A written request f                                                                      | or a refund must be r                      | received before the | start of the sec  | ond class. A \$3 | 5.00 processir   | ig fee will be charged.      |
| I. Please click on "Add to cart" and then follow furth                                                                      | ner instructions.<br>e permanent action. I | Make sure your sele | ection is correct | t. This action w | ill automaticall | y submit the form.           |
| ""Warning""" Clicking the "Add to cart" is a one time                                                                       |                                            | secure link to make | e payment. If pa  | yment is not re  | ceived within 4  | 48 hours, the registration w |
| "Warning" Clicking the "Add to cart" is a one time<br>Clicking the Add to Cart button will send an email to<br>processed.   | the applicant with a                       |                     |                   |                  |                  |                              |
| **Warning*** Clicking the "Add to cart" is a one time<br>Clicking the Add to Cart button will send an email to<br>veccessed | the applicant with a                       |                     |                   |                  |                  |                              |

19. Once you click 'Add to cart' – you will be emailed a link to pay a \$150 materials deposit. The deposit must be paid using a <u>credit card</u>.

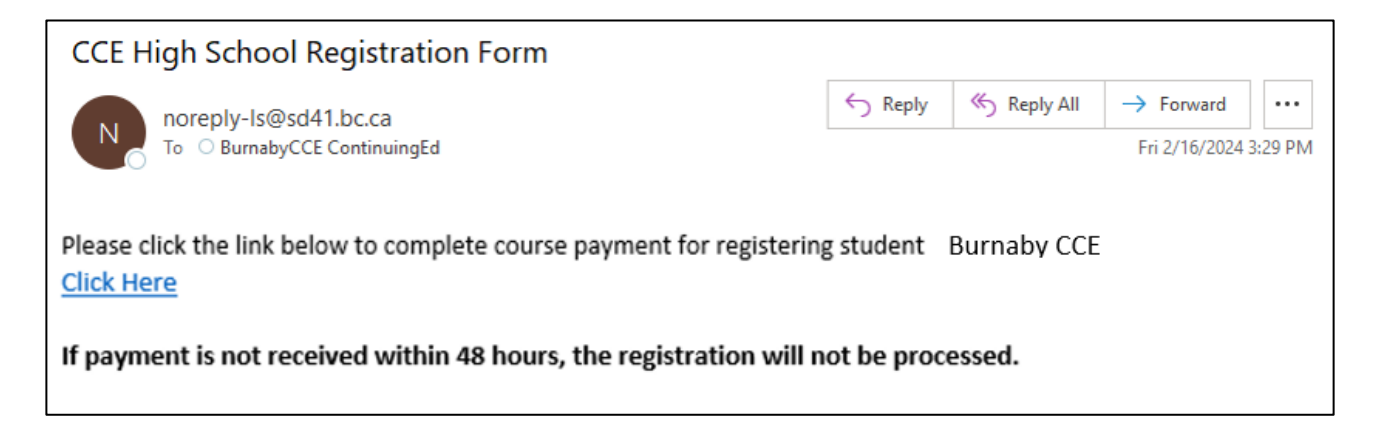

# NOTE: the materials deposit will be refunded to the credit card at the end of the semester, once your textbooks have been returned.

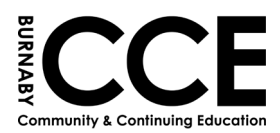

20. Once you have paid the materials deposit, you will receive another email confirming the payment.

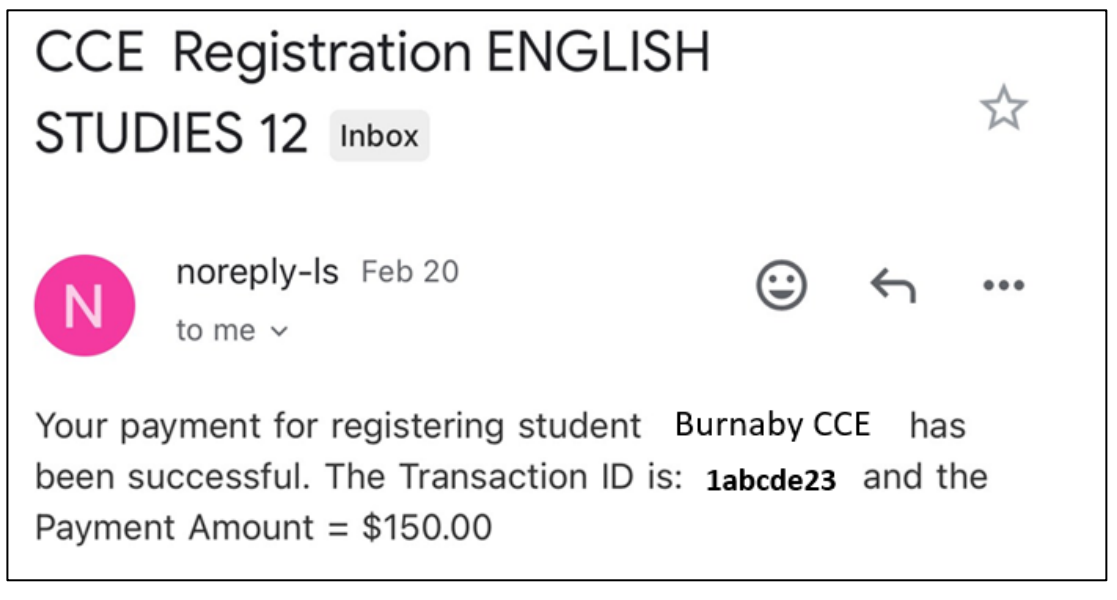

PLEASE NOTE:

- You can confirm your course registration by clicking on 'Course Verification' on the High School webpage <a href="https://www.burnabycce.ca/high-school-completion/">https://www.burnabycce.ca/high-school-completion/</a>
- If you need to withdraw from your course you can also do that from the High School webpage. \*\*If you are withdrawing after the course has begun:
  - Inform your instructor
  - Return the textbook(s)
  - $\circ$  Withdraw yourself from the class

| Registration                                                   | CLICK HERE                                                                                                    |
|----------------------------------------------------------------|----------------------------------------------------------------------------------------------------|
| Please do not register for the same c                          | urse more than once. If you encounter any issues, please call 604-296-6901.                                     |
| Withdrawal                                                     | CLICK HERE                                                                                                    |
| Please use the Withdrawal button if y                          | ou wish to with draw from a course. If you have started the course, please also let your teacher know.          |
| Course Verification                                            |                                                                                                    |
| Please use the Course Verification bu<br>record to be updated. | ton to verify you are registered in a course. Please allow 2 business days from the day you registered for your |